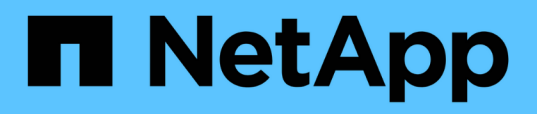

### Konfigurieren eines Datenbankbenutzers in DataFabric Manager

**OnCommand Workflow Automation 5.1** 

NetApp April 19, 2024

This PDF was generated from https://docs.netapp.com/de-de/workflow-automation/rhel-install/taskconfigure-a-database-user-by-running-ocsetup-on-windows.html on April 19, 2024. Always check docs.netapp.com for the latest.

## Inhalt

| Konfigurieren eines Datenbankbenutzers in DataFabric Manager                         | <br>. 1 |
|--------------------------------------------------------------------------------------|---------|
| Konfigurieren Sie einen Datenbankbenutzer, indem Sie ocsetup unter Windows ausführen | <br>. 1 |
| Konfigurieren Sie einen Datenbankbenutzer, indem Sie ocsetup unter Linux ausführen   | <br>. 2 |

### Konfigurieren eines Datenbankbenutzers in DataFabric Manager

Sie müssen einen Datenbankbenutzer auf DataFabric Manager 5.x erstellen, um schreibgeschützten Zugriff auf die DataFabric Manager 5.x-Datenbank in OnCommand Workflow Automation zu konfigurieren.

# Konfigurieren Sie einen Datenbankbenutzer, indem Sie ocsetup unter Windows ausführen

Sie können die ocSetup-Datei auf dem DataFabric Manager 5.x-Server ausführen, um schreibgeschützten Zugriff auf die DataFabric Manager 5.x-Datenbank in OnCommand Workflow Automation zu konfigurieren.

#### Schritte

1. Laden Sie die Datei wfa\_ocsetup.exe von folgendem Speicherort in ein Verzeichnis des DataFabric Manager 5.x-Servers herunter:

https://WFA\_Server\_IP/download/wfa\_ocsetup.exe.

WFA\_Server\_IP ist die IP-Adresse (IPv4 oder IPv6-Adresse) Ihres WFA Servers.

Wenn Sie einen nicht-Standardport für WFA angegeben haben, müssen Sie die Portnummer wie folgt angeben:

https://wfa\_server\_ip:port/download/wfa\_ocsetup.exe.

Port ist die TCP-Portnummer, die Sie bei der Installation für den WFA Server verwendet haben.

Wenn Sie eine IPv6-Adresse angeben, müssen Sie sie mit eckigen Klammern schließen.

- 2. Doppelklicken Sie auf die Datei wfa\_ocsetup.exe.
- 3. Lesen Sie die Informationen im Setup-Assistenten und klicken Sie auf Weiter.
- 4. Suchen Sie nach OpenJDK, oder geben Sie die Position ein, und klicken Sie auf Weiter.
- 5. Geben Sie einen Benutzernamen und ein Kennwort ein, um die Standardanmeldeinformationen zu überschreiben.

Ein neues Datenbank-Benutzerkonto wird mit Zugriff auf die DataFabric Manager 5.x Datenbank erstellt.

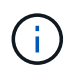

Wenn Sie kein Benutzerkonto erstellen, werden die Standardanmeldeinformationen verwendet. Aus Sicherheitsgründen müssen Sie ein Benutzerkonto erstellen.

- 6. Klicken Sie auf Weiter und sehen Sie sich die Ergebnisse an.
- 7. Klicken Sie auf Weiter und dann auf Fertig stellen, um den Assistenten abzuschließen.

## Konfigurieren Sie einen Datenbankbenutzer, indem Sie ocsetup unter Linux ausführen

Sie können die ocSetup-Datei auf dem DataFabric Manager 5.x-Server ausführen, um schreibgeschützten Zugriff auf die DataFabric Manager 5.x-Datenbank in OnCommand Workflow Automation zu konfigurieren.

#### Schritte

1. Laden Sie die wfa\_ocsetup.sh-Datei mit dem folgenden Befehl im Terminal in Ihr Home-Verzeichnis auf dem DataFabric Manager 5.x Server herunter:

wget https://WFA\_Server\_IP/download/wfa\_ocsetup.sh

WFA\_Server\_IP ist die IP-Adresse (IPv4 oder IPv6-Adresse) Ihres WFA Servers.

Wenn Sie einen nicht-Standardport für WFA angegeben haben, müssen Sie die Portnummer wie folgt angeben:

wget https://wfa\_server\_ip:port/download/wfa\_ocsetup.sh

Port ist die TCP-Portnummer, die Sie bei der Installation für den WFA Server verwendet haben.

Wenn Sie eine IPv6-Adresse angeben, müssen Sie sie mit eckigen Klammern schließen.

2. Verwenden Sie den folgenden Befehl im Terminal, um die Datei wfa\_ocsetup.sh in eine ausführbare Datei zu ändern:

chmod +x wfa ocsetup.sh

3. Führen Sie das Skript durch, indem Sie im Terminal Folgendes eingeben:

./wfa ocsetup.sh OpenJDK path

OpenJDK\_PATH ist der Pfad zu OpenJDK.

/Opt/NTAPdfm/java

Die folgende Ausgabe wird auf dem Terminal angezeigt, was auf eine erfolgreiche Einrichtung hinweist:

4. Geben Sie einen Benutzernamen und ein Kennwort ein, um die Standardanmeldeinformationen zu überschreiben.

Ein neues Datenbank-Benutzerkonto wird mit Zugriff auf die DataFabric Manager 5.x Datenbank erstellt.

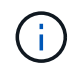

Wenn Sie kein Benutzerkonto erstellen, werden die Standardanmeldeinformationen verwendet. Aus Sicherheitsgründen müssen Sie ein Benutzerkonto erstellen.

Die folgende Ausgabe wird auf dem Terminal angezeigt, was auf eine erfolgreiche Einrichtung hinweist:

```
***** Start of response from the database *****
>>> Connecting to database
<<< Connected
*** Dropped existing 'wfa' user
=== Created user 'username'
>>> Granting access
<<< Granted access
***** End of response from the database *****
****** End of Setup *****</pre>
```

#### **Copyright-Informationen**

Copyright © 2024 NetApp. Alle Rechte vorbehalten. Gedruckt in den USA. Dieses urheberrechtlich geschützte Dokument darf ohne die vorherige schriftliche Genehmigung des Urheberrechtsinhabers in keiner Form und durch keine Mittel – weder grafische noch elektronische oder mechanische, einschließlich Fotokopieren, Aufnehmen oder Speichern in einem elektronischen Abrufsystem – auch nicht in Teilen, vervielfältigt werden.

Software, die von urheberrechtlich geschütztem NetApp Material abgeleitet wird, unterliegt der folgenden Lizenz und dem folgenden Haftungsausschluss:

DIE VORLIEGENDE SOFTWARE WIRD IN DER VORLIEGENDEN FORM VON NETAPP ZUR VERFÜGUNG GESTELLT, D. H. OHNE JEGLICHE EXPLIZITE ODER IMPLIZITE GEWÄHRLEISTUNG, EINSCHLIESSLICH, JEDOCH NICHT BESCHRÄNKT AUF DIE STILLSCHWEIGENDE GEWÄHRLEISTUNG DER MARKTGÄNGIGKEIT UND EIGNUNG FÜR EINEN BESTIMMTEN ZWECK, DIE HIERMIT AUSGESCHLOSSEN WERDEN. NETAPP ÜBERNIMMT KEINERLEI HAFTUNG FÜR DIREKTE, INDIREKTE, ZUFÄLLIGE, BESONDERE, BEISPIELHAFTE SCHÄDEN ODER FOLGESCHÄDEN (EINSCHLIESSLICH, JEDOCH NICHT BESCHRÄNKT AUF DIE BESCHAFFUNG VON ERSATZWAREN ODER -DIENSTLEISTUNGEN, NUTZUNGS-, DATEN- ODER GEWINNVERLUSTE ODER UNTERBRECHUNG DES GESCHÄFTSBETRIEBS), UNABHÄNGIG DAVON, WIE SIE VERURSACHT WURDEN UND AUF WELCHER HAFTUNGSTHEORIE SIE BERUHEN, OB AUS VERTRAGLICH FESTGELEGTER HAFTUNG, VERSCHULDENSUNABHÄNGIGER HAFTUNG ODER DELIKTSHAFTUNG (EINSCHLIESSLICH FAHRLÄSSIGKEIT ODER AUF ANDEREM WEGE), DIE IN IRGENDEINER WEISE AUS DER NUTZUNG DIESER SOFTWARE RESULTIEREN, SELBST WENN AUF DIE MÖGLICHKEIT DERARTIGER SCHÄDEN HINGEWIESEN WURDE.

NetApp behält sich das Recht vor, die hierin beschriebenen Produkte jederzeit und ohne Vorankündigung zu ändern. NetApp übernimmt keine Verantwortung oder Haftung, die sich aus der Verwendung der hier beschriebenen Produkte ergibt, es sei denn, NetApp hat dem ausdrücklich in schriftlicher Form zugestimmt. Die Verwendung oder der Erwerb dieses Produkts stellt keine Lizenzierung im Rahmen eines Patentrechts, Markenrechts oder eines anderen Rechts an geistigem Eigentum von NetApp dar.

Das in diesem Dokument beschriebene Produkt kann durch ein oder mehrere US-amerikanische Patente, ausländische Patente oder anhängige Patentanmeldungen geschützt sein.

ERLÄUTERUNG ZU "RESTRICTED RIGHTS": Nutzung, Vervielfältigung oder Offenlegung durch die US-Regierung unterliegt den Einschränkungen gemäß Unterabschnitt (b)(3) der Klausel "Rights in Technical Data – Noncommercial Items" in DFARS 252.227-7013 (Februar 2014) und FAR 52.227-19 (Dezember 2007).

Die hierin enthaltenen Daten beziehen sich auf ein kommerzielles Produkt und/oder einen kommerziellen Service (wie in FAR 2.101 definiert) und sind Eigentum von NetApp, Inc. Alle technischen Daten und die Computersoftware von NetApp, die unter diesem Vertrag bereitgestellt werden, sind gewerblicher Natur und wurden ausschließlich unter Verwendung privater Mittel entwickelt. Die US-Regierung besitzt eine nicht ausschließliche, nicht übertragbare, nicht unterlizenzierbare, weltweite, limitierte unwiderrufliche Lizenz zur Nutzung der Daten nur in Verbindung mit und zur Unterstützung des Vertrags der US-Regierung, unter dem die Daten bereitgestellt wurden. Sofern in den vorliegenden Bedingungen nicht anders angegeben, dürfen die Daten ohne vorherige schriftliche Genehmigung von NetApp, Inc. nicht verwendet, offengelegt, vervielfältigt, geändert, aufgeführt oder angezeigt werden. Die Lizenzrechte der US-Regierung für das US-Verteidigungsministerium sind auf die in DFARS-Klausel 252.227-7015(b) (Februar 2014) genannten Rechte beschränkt.

#### Markeninformationen

NETAPP, das NETAPP Logo und die unter http://www.netapp.com/TM aufgeführten Marken sind Marken von NetApp, Inc. Andere Firmen und Produktnamen können Marken der jeweiligen Eigentümer sein.